| Charum | Lo Crouno V/V/ |  |
|--------|----------------|--|
| Chorum | Le Groupe viv  |  |

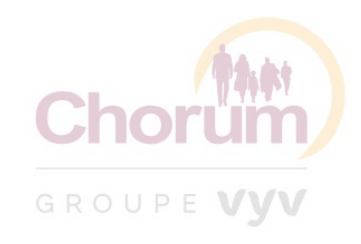

EMPLOYEUR SALARIÉ TIERS DE CONFIANCE PRESCRIPTEUR / PARTENAIRE

#### Chorum, les experts 100% dédiés aux professionnels de l'ESS

Répondez à vos obligations légales et conventionnelles en permettant à votre structure de bénéficier d'avantages fiscaux et sociaux avec les offres co-recommandées ou co-désignées Prévoyance CHORUM

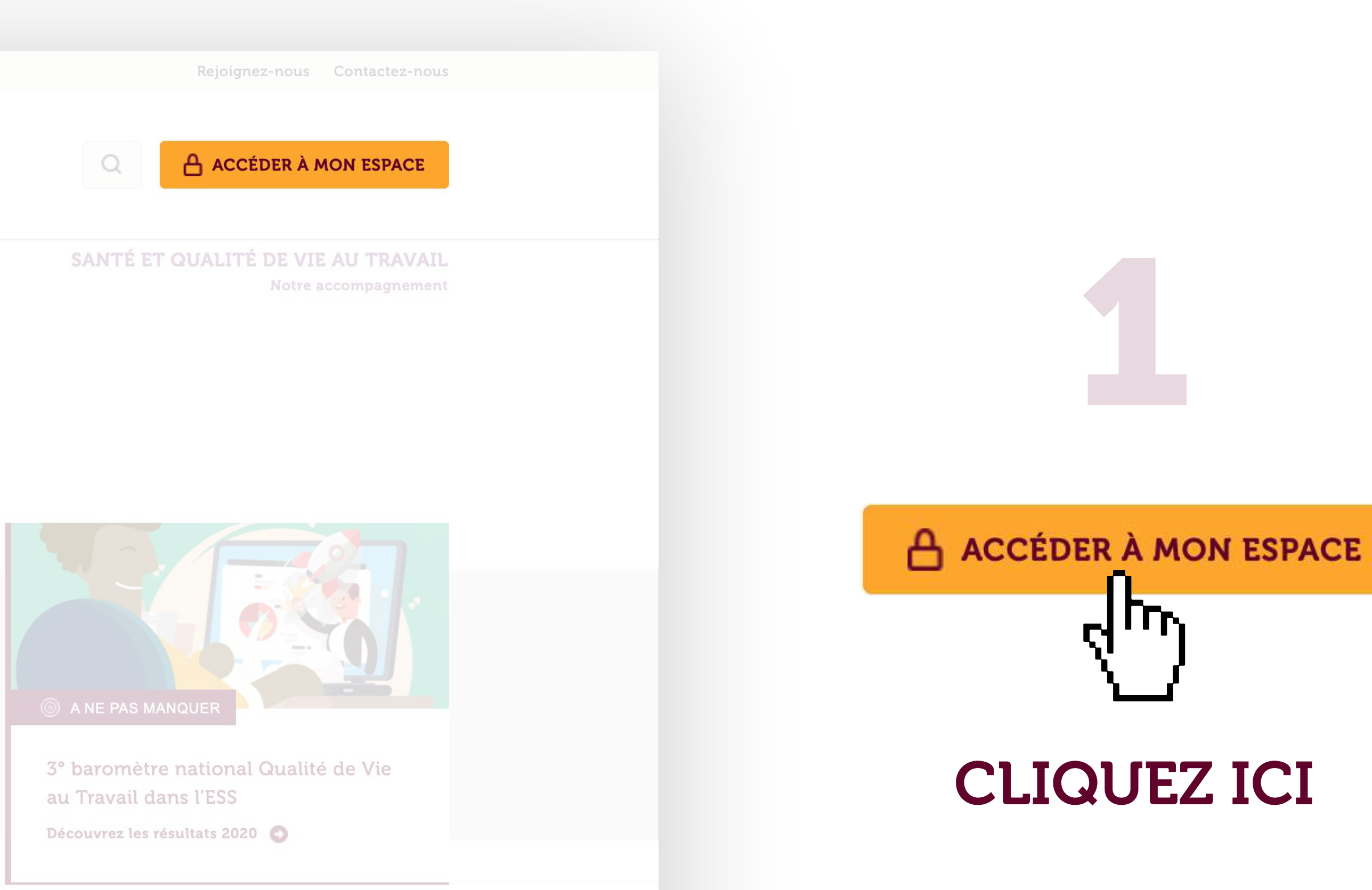

🕋 🕥 Employeur

Découvrez nos offres 100% dédiées aux professionnels de l'ESS

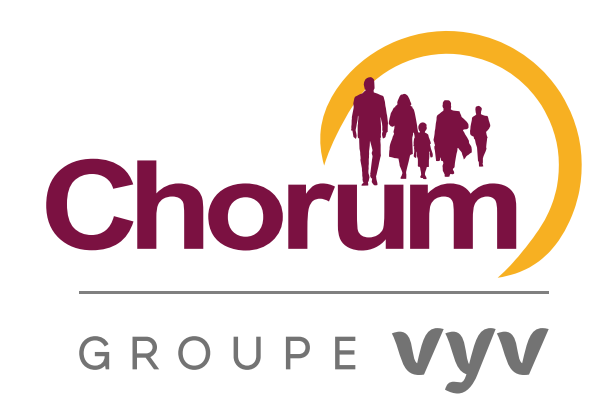

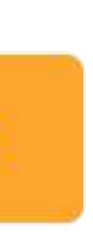

# **CRÉATION DE VOTRE COMPTE** TIERS DE CONFIANCE

# SUR LE SITE CHORUM.FR sociaux avec les offres co-recommandées ou co-désignées

#### **Prévoyance CHORUM**

#### **Connectez-vous à votre espace**

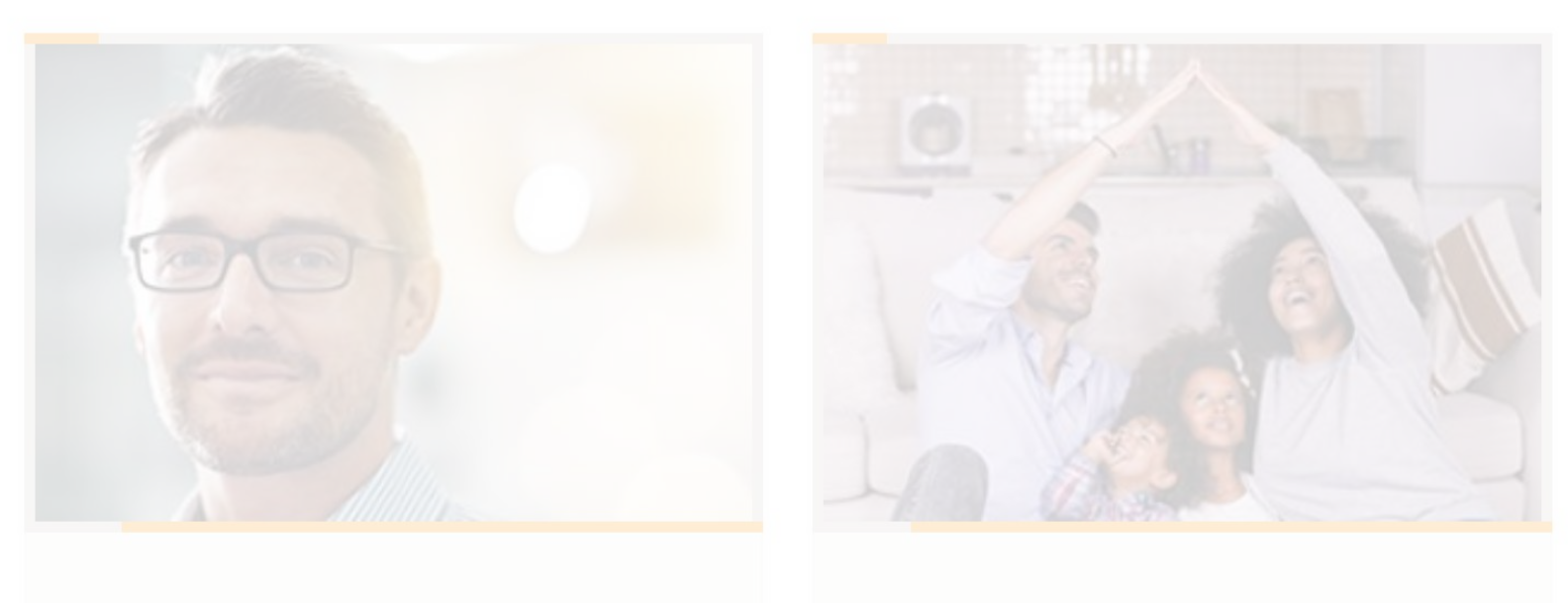

Salarié

Employeur

Cliquez ici 🖸

Cliquez ici 🔘

#### Pas encore de compte Chorum ?

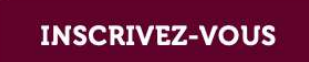

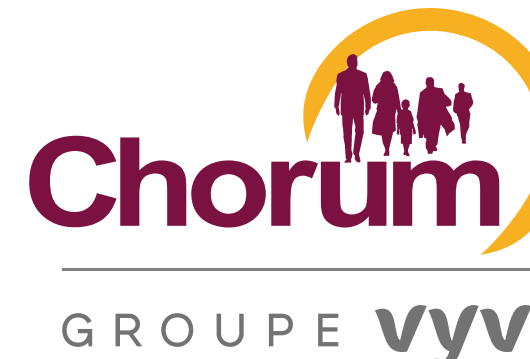

A NE PAS MANQUER

mètre natic

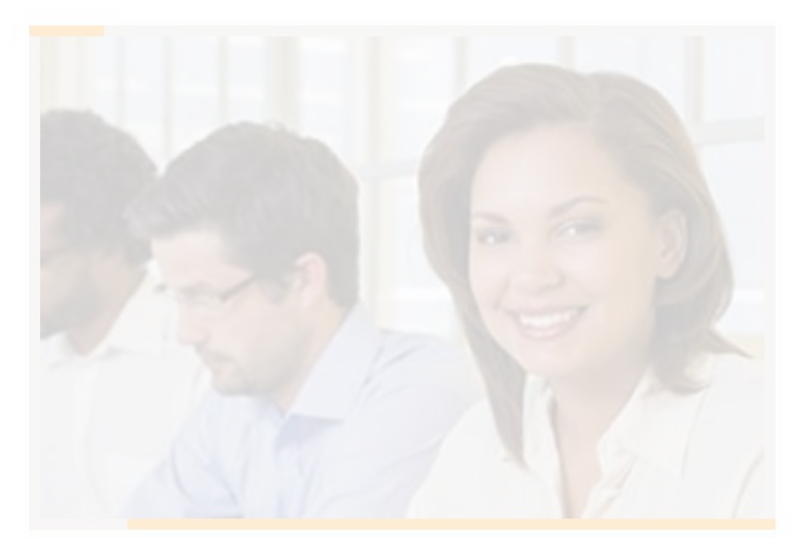

**Tiers de confiance** 

Cliquez ici 🔘

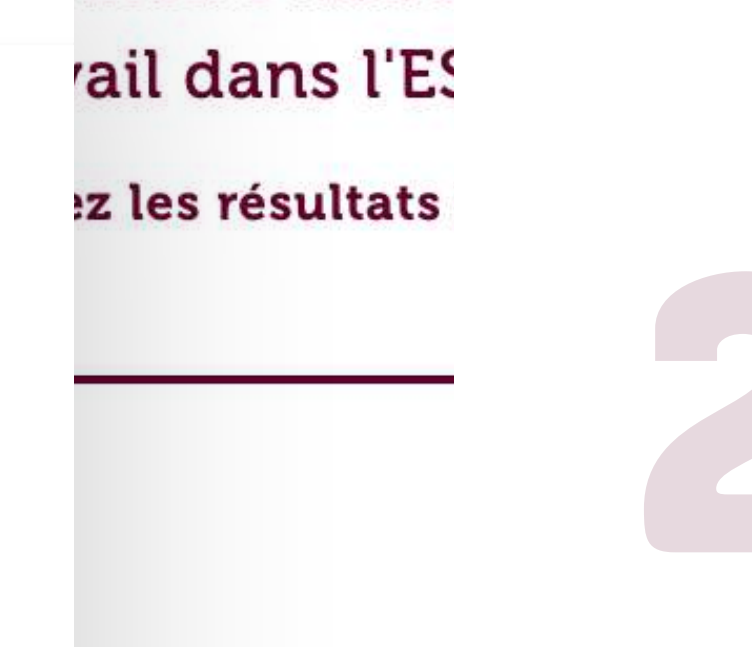

#### ore de compte Chorum ?

INSCRIVEZ-VOUS els de l

### **CLIQUEZ ICI**

յրչ

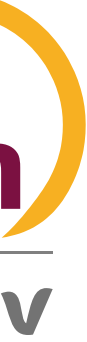

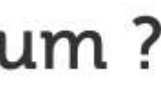

#### A > Inscription

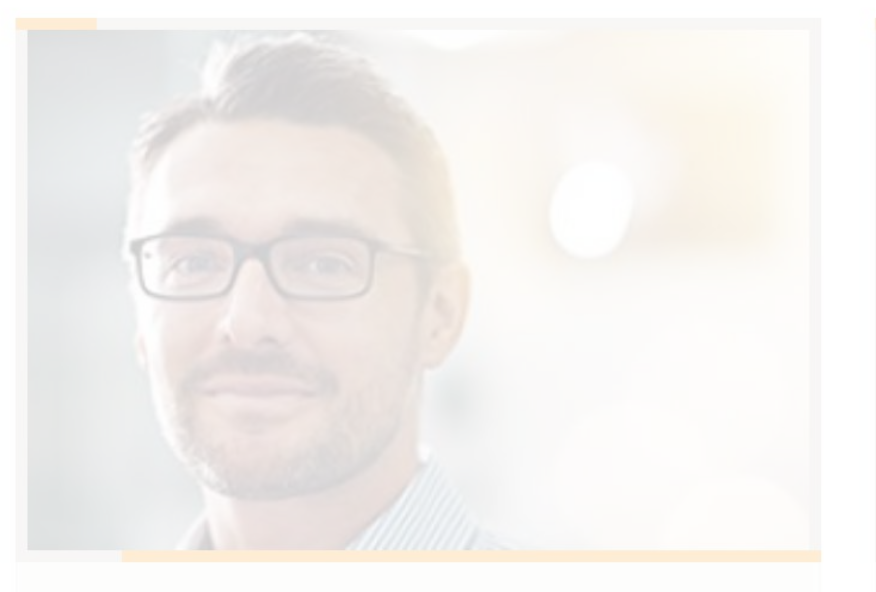

#### Employeur

Vous pouvez créer un compte en tant qu'employeur pour gérer votre contrat de prévoyance et bénéficier des...

Je m'inscris ! 🔘

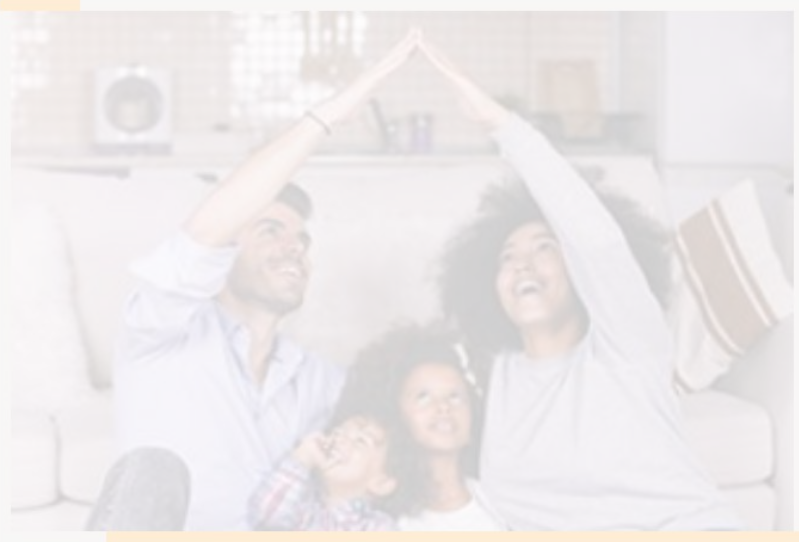

#### Salarié

Vous pouvez créer un compte salarié, pour retrouver tous les avantages Chorum et vous connecter à votre espace...

Je m'inscris ! 📀

Vous avez déjà un compte Chorum ?

CONNECTEZ-VOUS

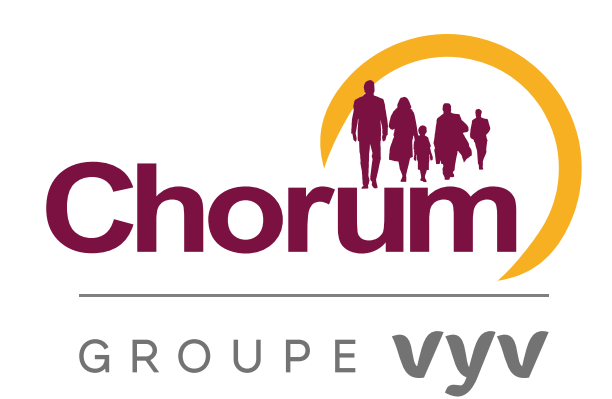

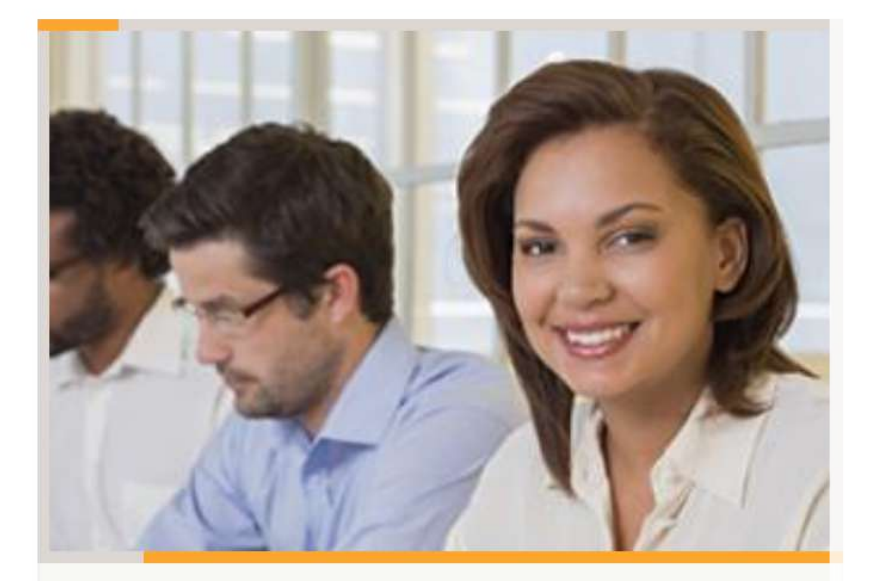

#### Tiers de confiance

Vous pouvez créer un compte tiers de confiance, pour faciliter votre gestion des contrats que vous avez en...

Je m'inscris ! 📀

3

Je m'inscris !

### **CLIQUEZ ICI**

| Inscription                                                      |                                                                              |
|------------------------------------------------------------------|------------------------------------------------------------------------------|
| Courriel*                                                        | Nom*                                                                         |
| 1                                                                |                                                                              |
| Prénom*                                                          | Fonction*                                                                    |
| Raison sociale de votre structure                                | SIREN de votre structure*                                                    |
| Profil de votre structure*                                       |                                                                              |
| Cabinet comptable ou d'expertise comptable                       | e O Autre                                                                    |
| Nombre de salarié de votre structure                             |                                                                              |
| Adresse de votre structure                                       |                                                                              |
| Code postal de votre structure*                                  | Ville de votre structure                                                     |
| Téléphone                                                        |                                                                              |
| SIREN d'une structure adhérente à Chorum do                      | ont vous avez la charge (Un SIREN par ligne)*                                |
|                                                                  |                                                                              |
|                                                                  |                                                                              |
| Vous pourrez via votre compte une fois l'insc<br>avez la charge. | ription faite ajouter l'ensemble des structures adhérentes à Chorum dont vou |
| 🗌 Je m'inscris à la Newsletter Chorum                            |                                                                              |
|                                                                  |                                                                              |

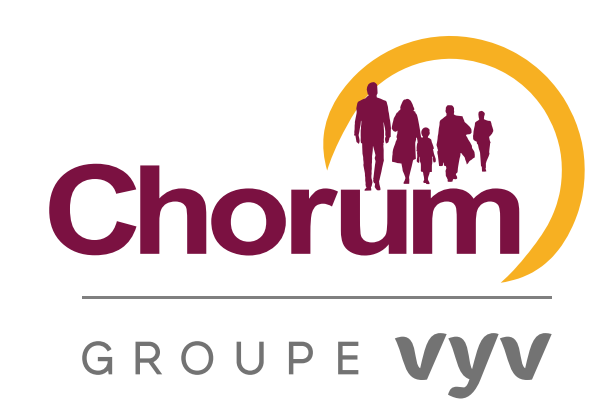

## **COMPLÉTEZ LE FORMULAIRE**

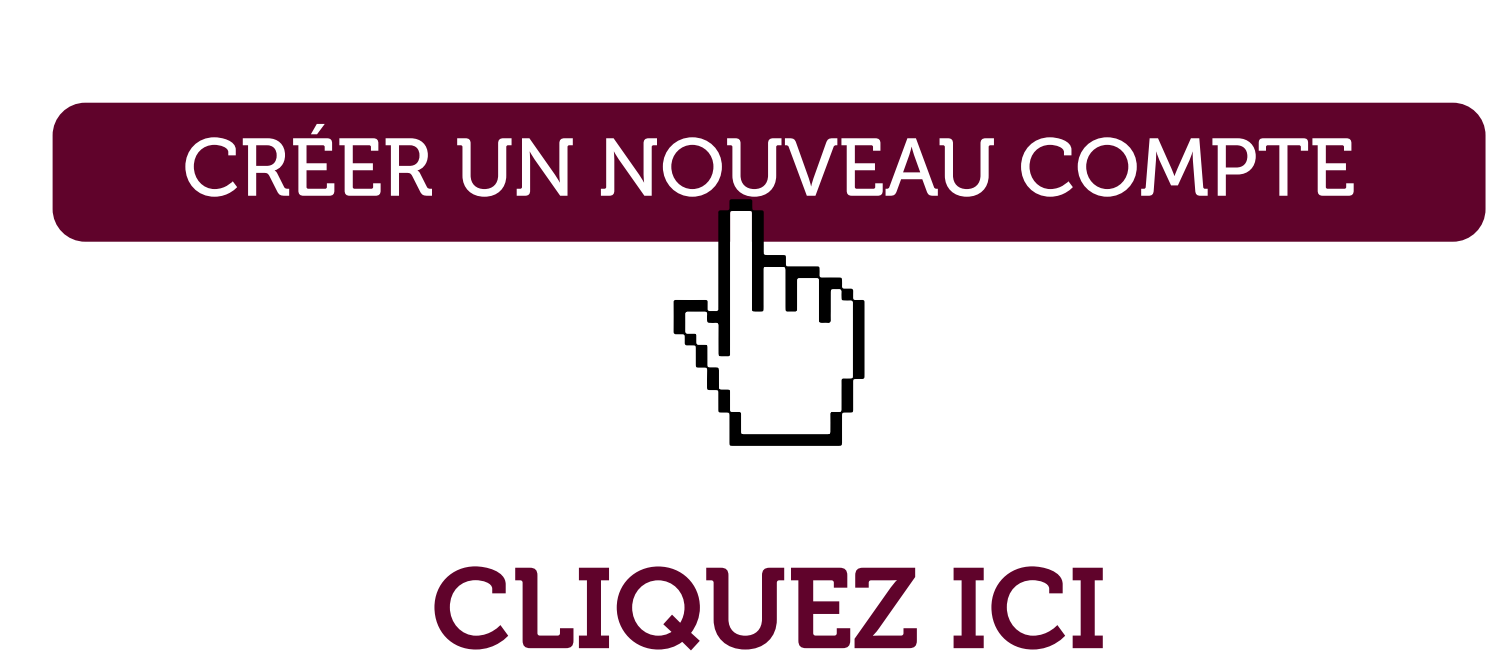

### UN MESSAGE DE CONFIRMATION APPARAÎT À L'ÉCRAN

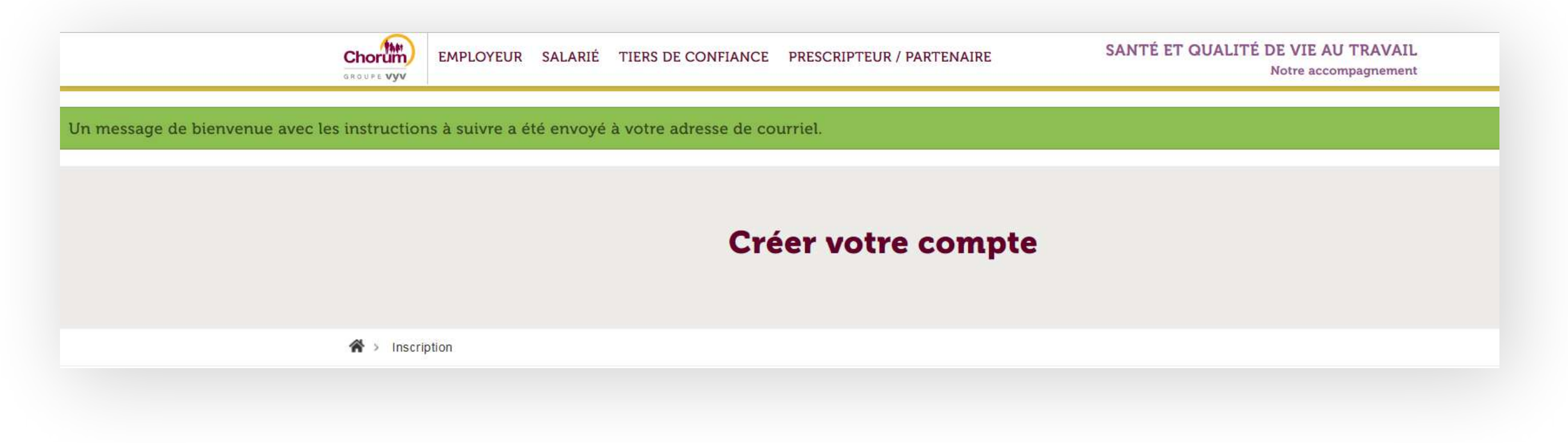

### E-MAIL DE CONFIRMATION ENVOYÉ SUR L'ADRESSE MAIL INDIQUÉ LORS DE VOTRE INSCRIPTION

| From:                      | 4                | > on <u>behalf</u> of Chorum < | > |
|----------------------------|------------------|--------------------------------|---|
| Sent: Wednesday, November  | 18, 2020 11:47:2 | 1 AM                           |   |
| To:                        | <                | >                              |   |
| Subject: Détails du compte | S                | ur Chorum                      |   |

Nous yous remercions pour votre inscription sur Chorum. Vous pouvez maintenant yous connecter en utilisant le lien ci-dessous ou en le copiant dans votre navigateur

#### Lien

Ce lien ne peut être utilisé qu'une seule fois et vous redirigera vers une page où vous pourrez choisir votre mot de passe

Après avoir choisi votre mot de passe, vous pourrez vous connecter sur en utilisant :

Nom d'utilisateur : @gmail.com mot de passe ;

- L'équipe de Chorum

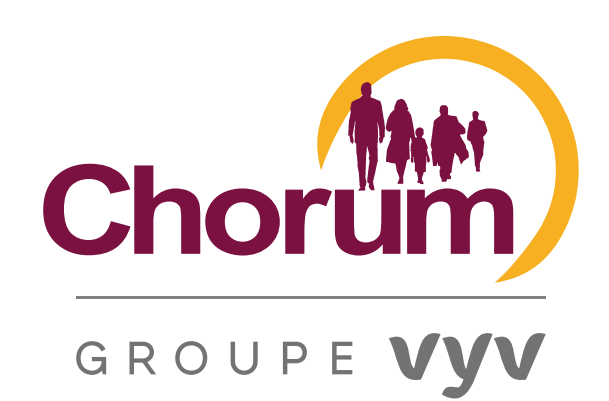

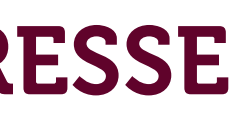

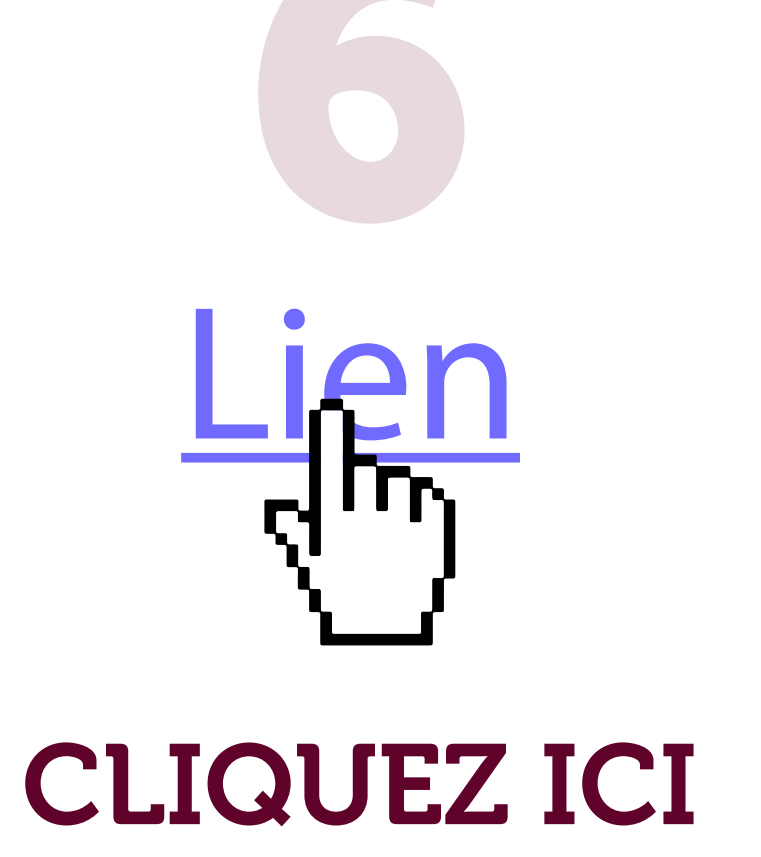

#### INDIQUEZ VOTRE MOT DE PASSE

| Choru<br>GROUPE V          | WW<br>WV                     |                    |                          |
|----------------------------|------------------------------|--------------------|--------------------------|
| EMPLOYEUR                  | SALARIÉ<br>er le mot de pass | TIERS DE CONFIANCE | PRESCRIPTEUR / PARTENAIR |
| Mot de pas                 | se*                          |                    |                          |
| Mot de pas                 | SC.                          |                    |                          |
| i.                         |                              |                    |                          |
| Sécurité du                | mot de pass                  | se :               |                          |
| Sécurité du<br>Confirmer l | mot de pass                  | se :<br>sse*       |                          |

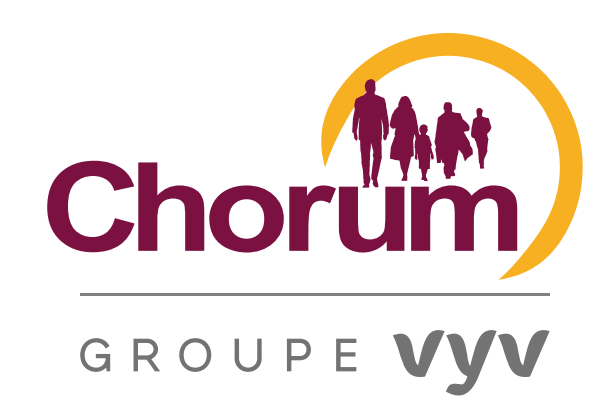

 Rejoignez-nous
 Contactez-nous

 Q
 Accéder à mon espace

 SANTÉ ET QUALITÉ DE VIE AU TRAVAIL

Notre accompagnement

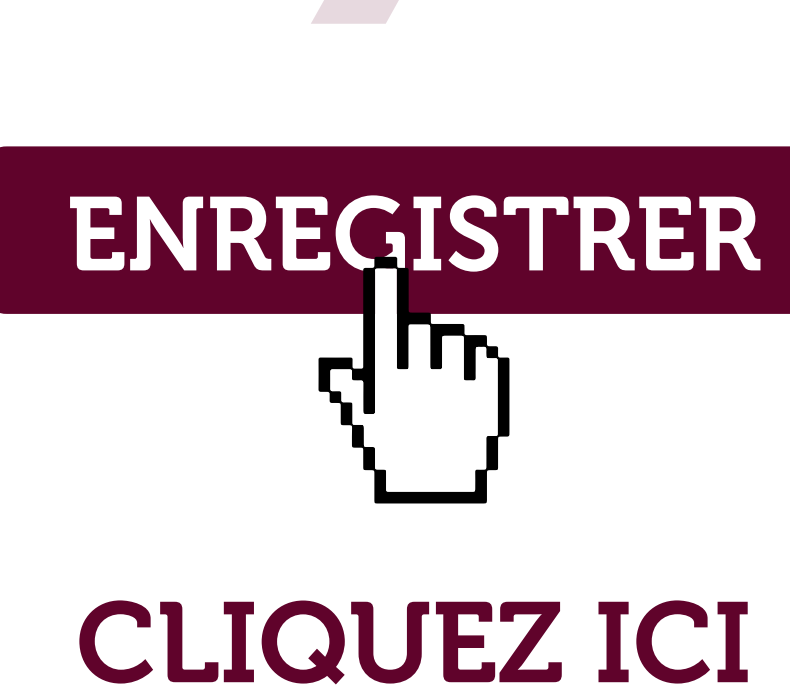

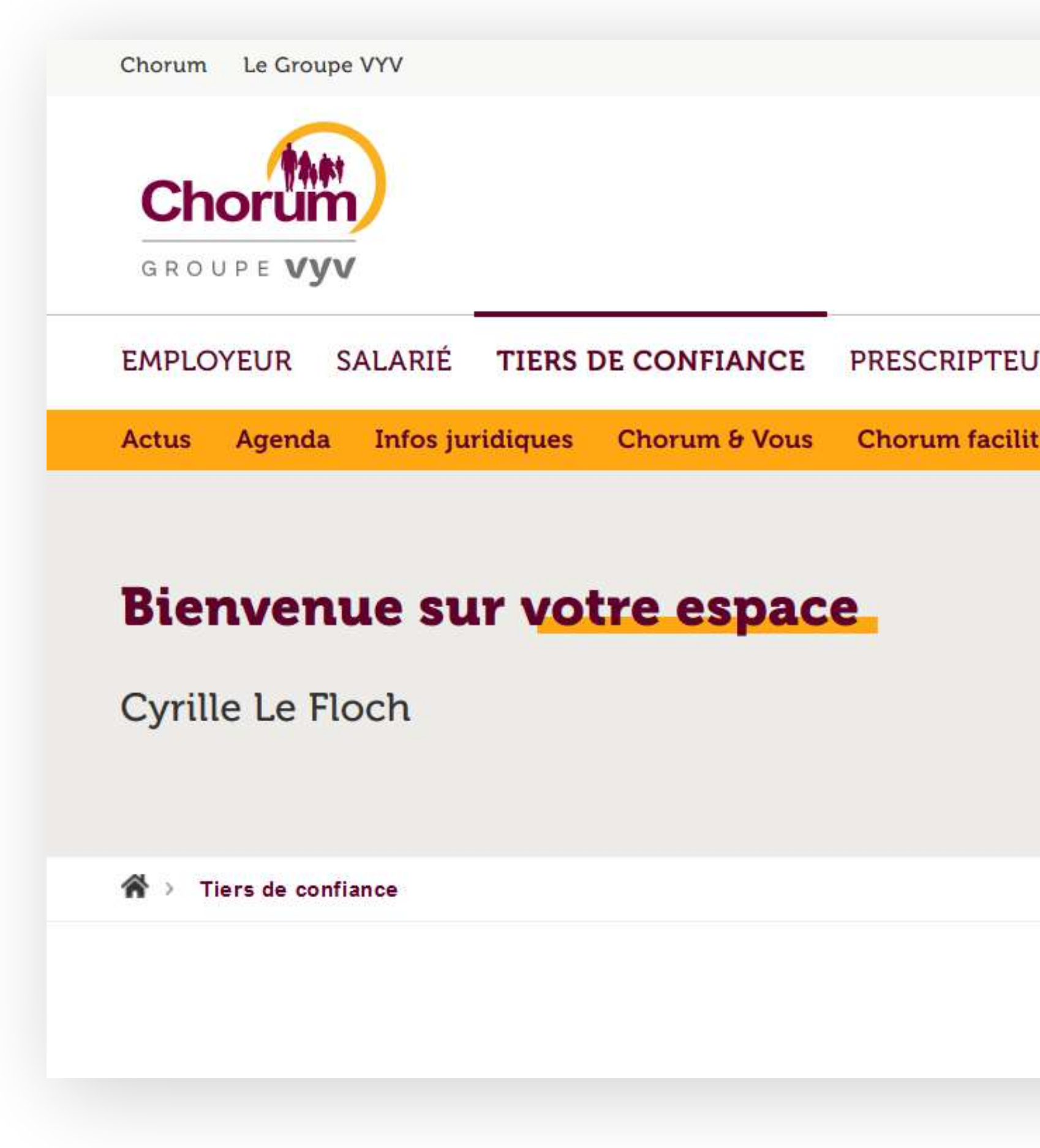

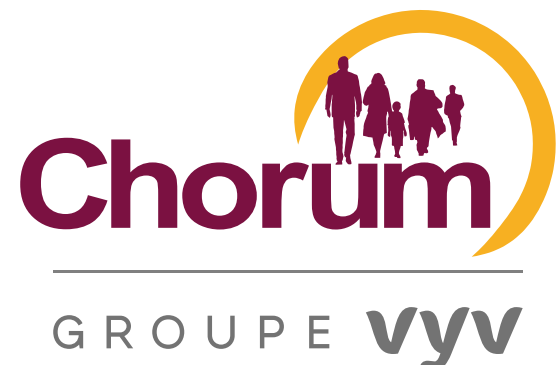

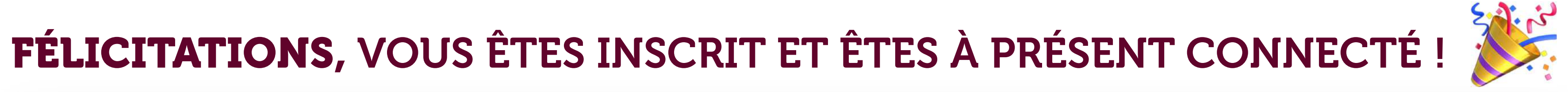

| Q MON COMPTE DECONNEXION                                   |
|------------------------------------------------------------|
|                                                            |
| SANTÉ ET QUALITÉ DE VIE AU TRAVAIL<br>Notre accompagnement |
|                                                            |
| © A NE PAS MANQUER                                         |
| 3° baromètre national Qualité de Vie                       |
| au Travail dans l'ESS<br>Découvrez les résultats 2020 📀    |
|                                                            |

SUR LE BOUTON « ACCÉDER À MON ESPACE »

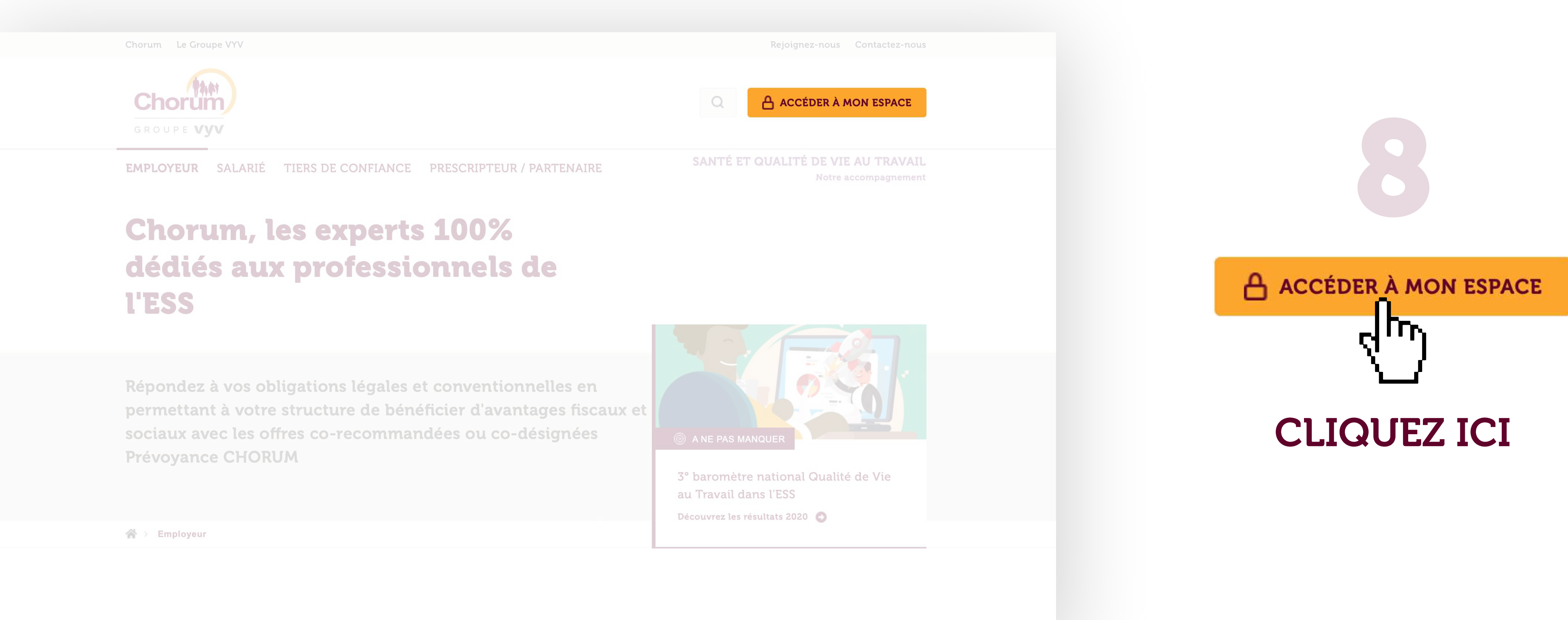

Découvrez nos offres 100% dédiées aux professionnels de l'ESS

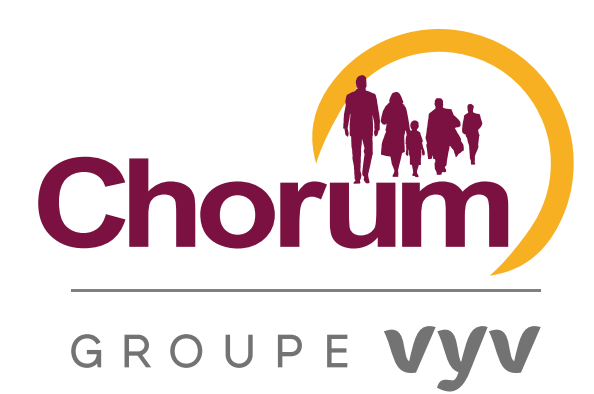

#### UNE FOIS DÉCONNECTÉ, POUR ACCÉDER DIRECTEMENT À VOTRE ESPACE, CLIQUEZ TOUT SIMPLEMENT

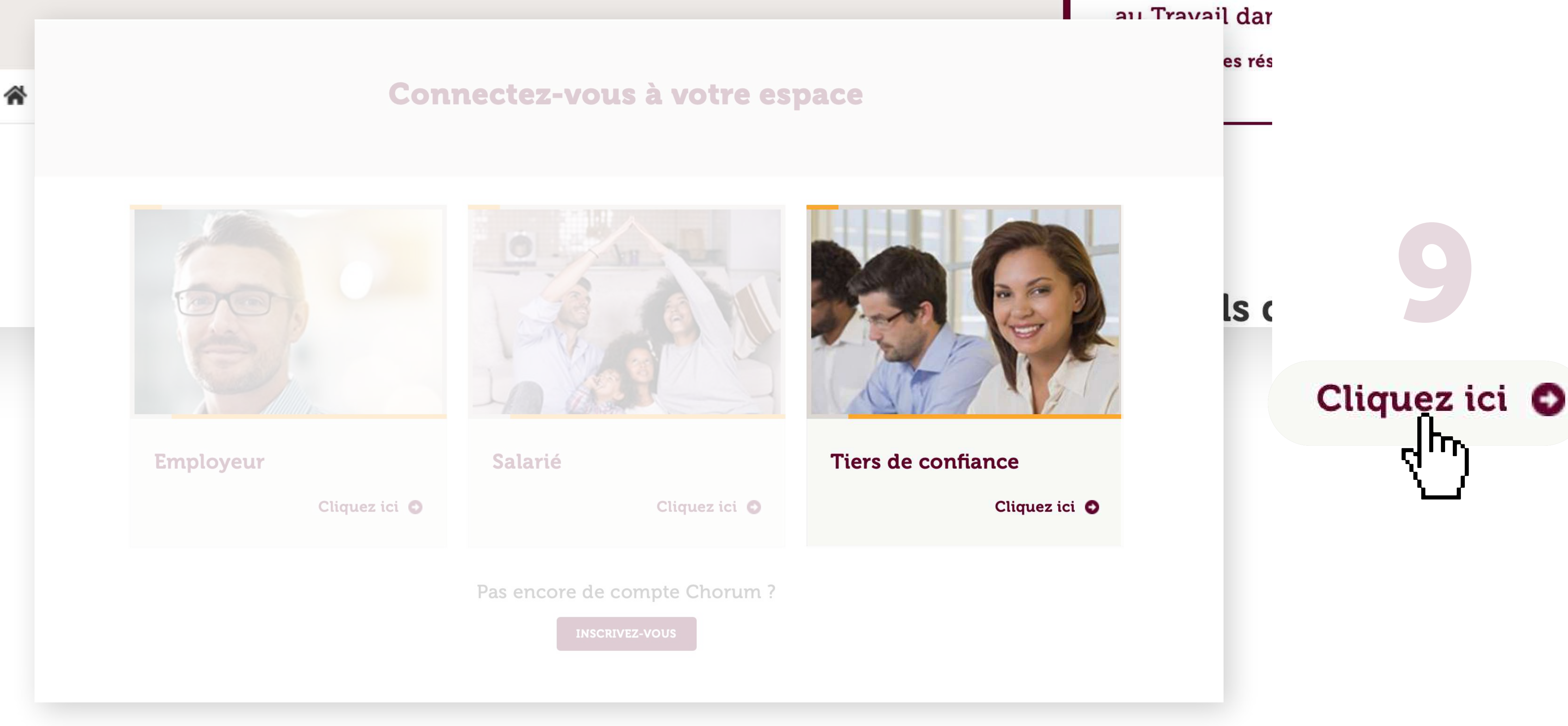

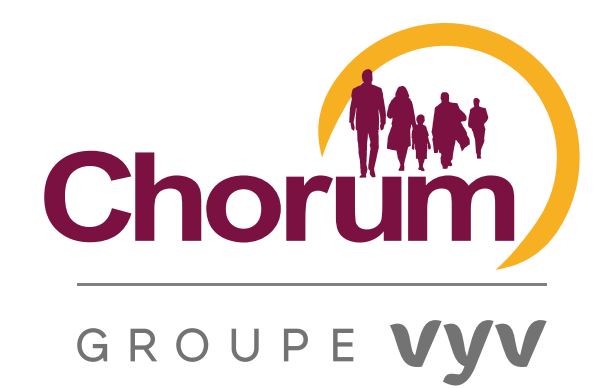

DUIDINGUIG

#### SAISISSEZ L'ADRESSE MAIL INDIQUÉE LORS DE VOTRE INSCRIPTION ET VOTRE MOT DE PASSE (PENSEZ À ACCEPTER L'ENREGISTREMENT AUTOMATIQUE PROPOSÉ PAR VOTRE NAVIGATEUR)

| Chorum Le Groupe VYV                                |                     |
|-----------------------------------------------------|---------------------|
| Chorum<br>GROUPE VYV                                | Q                   |
| EMPLOYEUR SALARIÉ TIERS DE CONFIANCE PRESCRIPTEUR / | PARTENAIRE SANTÉ ET |
| Connectez-vou                                       | s à votre espace    |
| Connexion > Tiers de confiance                      |                     |
| Je me connecte à mon espace tiers de<br>confiance   |                     |
| Courriel*                                           |                     |
| Mot de passe*                                       | Pas encore de comp  |
| SE CONNECTER                                        | INSCRIPTION         |
|                                                     |                     |

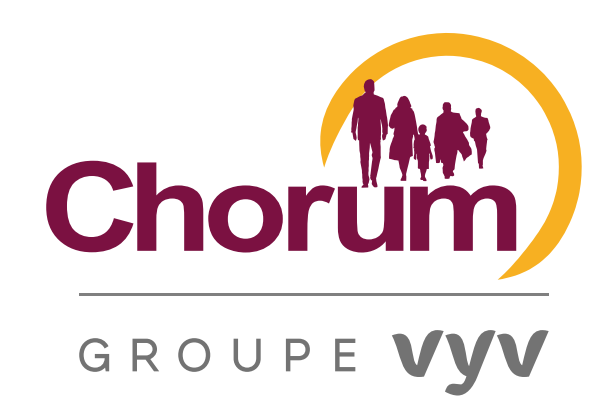

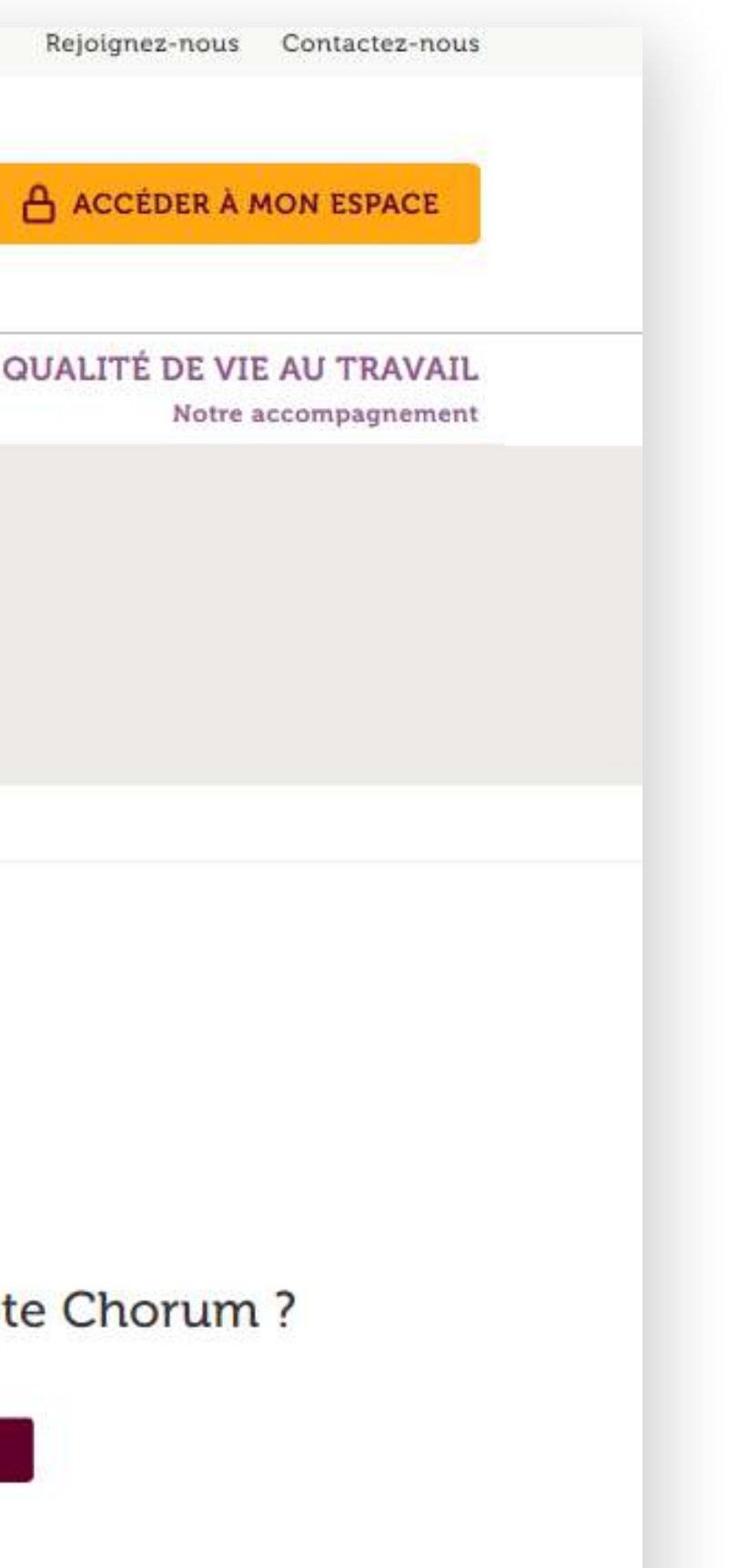

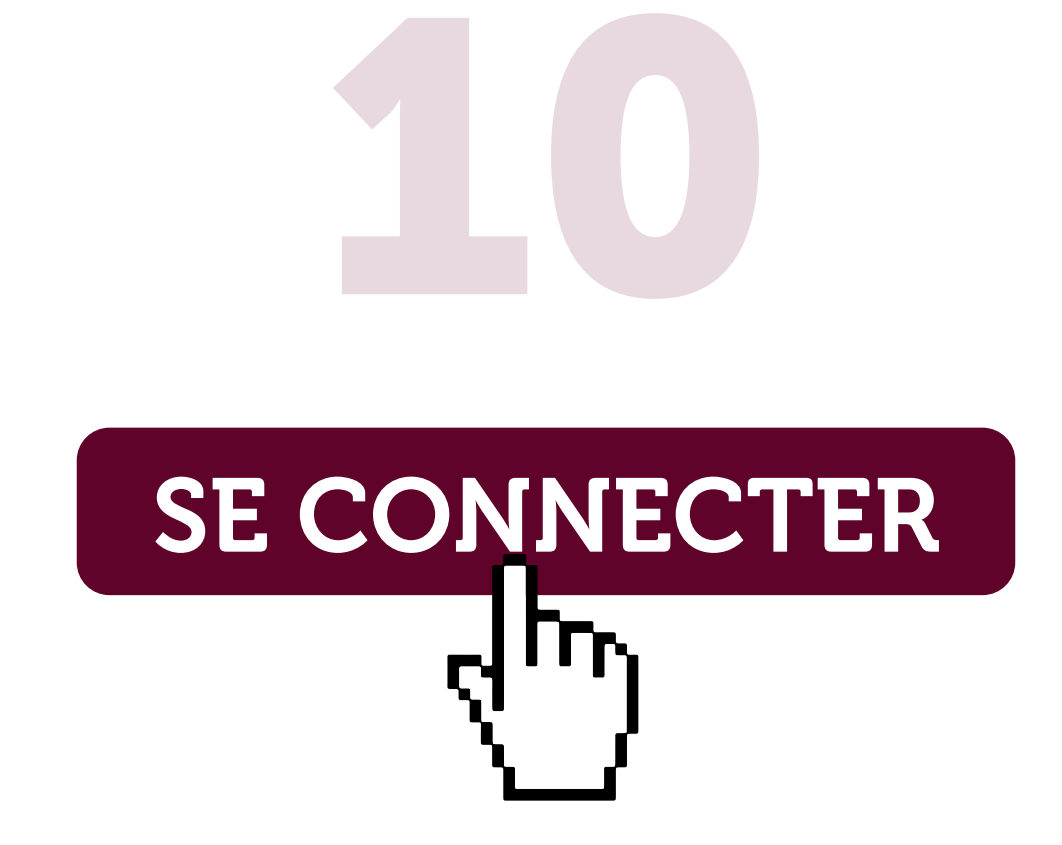

| GROU                    | orüñ<br>JPE Vy                   | n/<br>v              |          |               |        |
|-------------------------|----------------------------------|----------------------|----------|---------------|--------|
| EMPLO                   | YEUR                             | SALARIÉ              | TIERS    | DE CONFIANCE  | PRESCI |
| - 20-10                 |                                  |                      |          |               |        |
| Bier                    | Agenda                           | ue su                | ridiques | Chorum & Vous | Chorur |
| Actus<br>Bien<br>Cyrill | Agenda<br><b>nven</b><br>le Le F | <b>ue su</b><br>loch | ridiques | Chorum & Vous | Chorun |

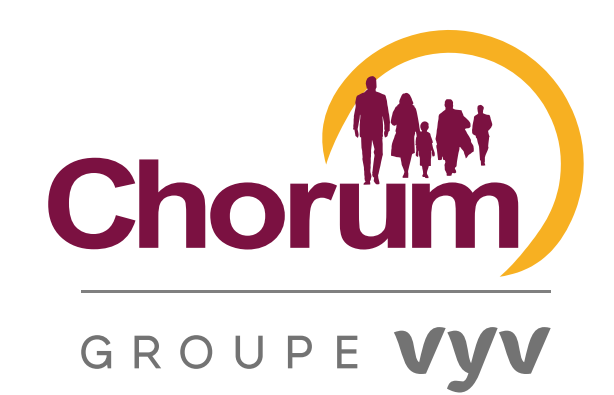

A ray FÉLICITATIONS, VOUS ÊTES À NOUVEAU CONNECTÉ ! Rejoignez-nous Contactez-nous Q MON COMPTE DECONNEXION SANTÉ ET QUALITÉ DE VIE AU TRAVAIL JR / PARTENAIRE Notre accompagnement Webinaires Contact **A NE PAS MANQUER** 3° baromètre national Qualité de Vie au Travail dans l'ESS Découvrez les résultats 2020 📀